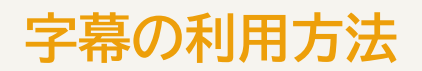

音声認識アプリ UDトークで字幕を配信します

### アプリを使用する場合

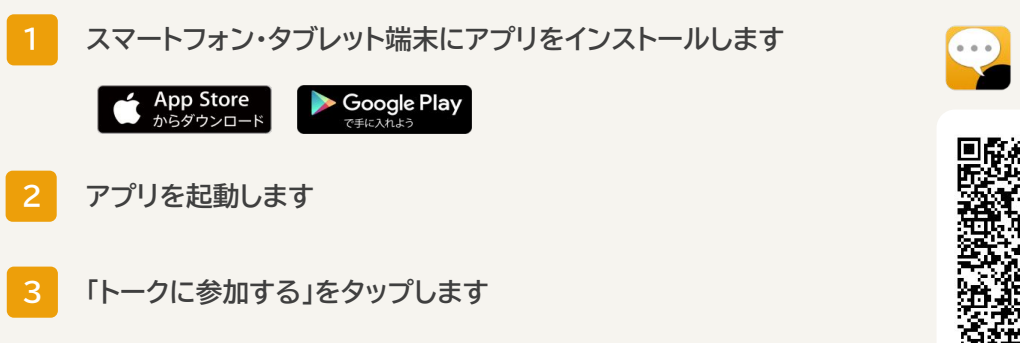

4 右のQRコードにかざして読み取ります

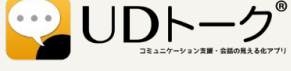

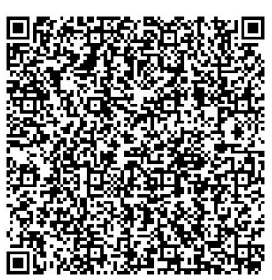

プリ用QRコ

ウェブブラウザを使用する場合

1 お手持ちのパソコン・スマートフォン・タブレット端末で ウェブブラウザを起動します ※Chrome、IE、Safari、FireFoxなど

2 ウェブブラウザで字幕配信ページにアクセスします

https://live.udtalk.jp/ea4f8d5b8f3417ac183915aa537e33 31fc3234222de88799c2cb42ede8b01e69

ブラウザ用QRコード

3 パスコードを入力します

20250223

# 字幕配信の仕組み

文字通訳者が復唱・修正して即時に配信します

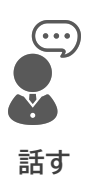

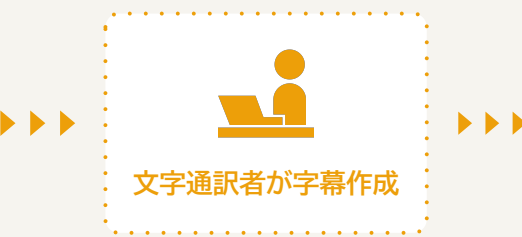

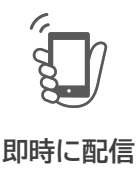

# 表示の調整方法 アプリ

### 全画面表示にする

UUトークは首戸認識を使 って会話や講演などをリア ルタイムに文字化できるア プリです。 パソコン、スマートフォ ン、タブレット端末で音声 認識による字幕を見ること

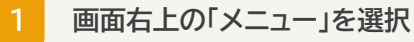

2 「フルスクリーン表示にする」を選択

※画面を2本指で2回タップして、背景色や文字の大きさ等を調整できます

### 変換途中の字幕の色を変える

画面右上の「メニュー」を選択

| って会話や講演などをリア |
|--------------|
| ルタイムに文字化できるア |
| プリです。        |
| パソコン、スマートフォ  |
| ン、タブレット端末で音声 |
| 認識による字幕を見ること |

「トーク設定」を選択

認識中や編集中のハイライト」で 「しない」「色付き」「グレー」のいずれかを選択

### 変換途中の字幕を消す

| ul docomo <> 11:54 23% ■<br>司会/ただいまより、説明 |
|------------------------------------------|
| を始めます。                                   |
| UDトークは音声認識を使                             |
| って会話や講演などをリア                             |
| ルタイムに文字化できるア                             |
| プリです。                                    |
| パソコン、スマートフォ                              |

画面右上の「メニュー」を選択

「トーク設定」を選択

「発話表示の切り替え」で「途中経過なし」を選択 ※「編集結果のみ」は選択しないでください

漢字に読み仮名をつける

| ・ ぱdocomo    |
|--------------|
| を始めます。       |
| UDトークは音声認識を使 |
| って会話や講演などをリア |
| ルタイムに文字化できるア |
| プリです。        |
| パソコン、スマートフォ  |

| 1 | 画面右上の「メニュー」を選択 |
|---|----------------|
|   |                |

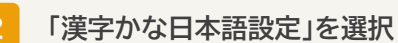

「読み仮名を表示する」をONにする

# 表示の調整方法 Webブラウザ

### 全画面表示にする

1

画面左下の四角形を選択

※画面右上の歯車マークで、 背景色や文字の大きさ等を調整できます

## 変換途中の字幕の色を変える

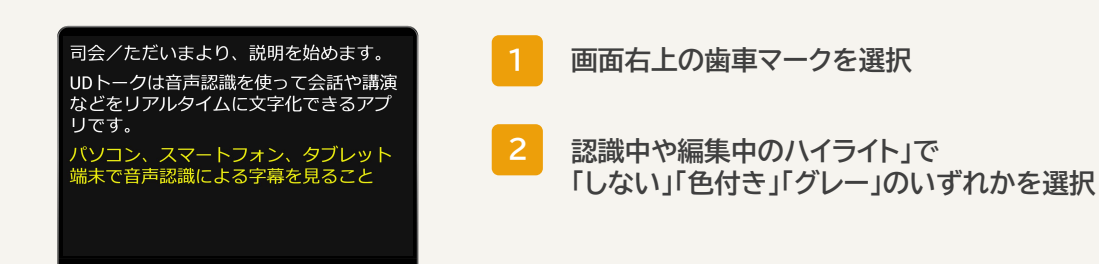

## 変換途中の字幕を消す

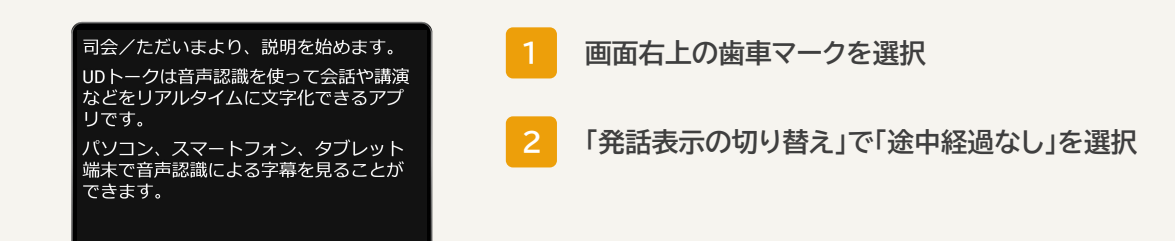

### 漢字に読み仮名をつける

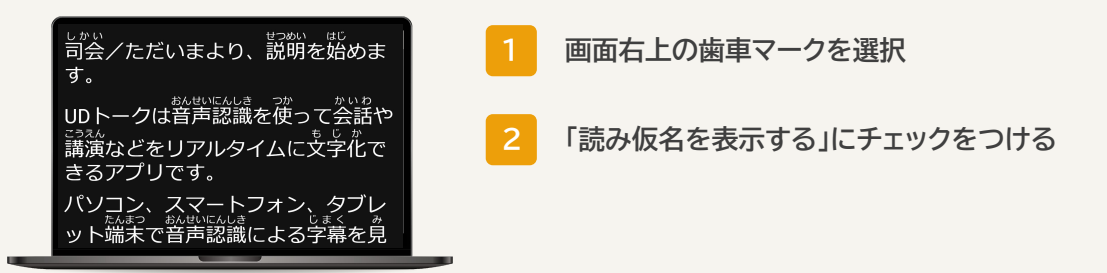